## APPLICATION

## The Single-Step CO<sub>2</sub> Response (SSCO<sub>2</sub>R<sup>™</sup>) Method Rapid A/C<sub>i</sub> Curves in Real Time Without Post Processing

The **Single-Step CO**<sub>2</sub> **Response (SSCO**<sub>2</sub>**R<sup>\*\*</sup>) Method** is a new high-speed ramping technique that eliminates all post processing and generates the data for A vs.  $C_i$  directly on the CIRAS-3 console in real time. Although initially designed for use with the CIRAS-4, we have built in the capacity to conduct the SSCO<sub>2</sub>R<sup>\*\*</sup> Method with the CIRAS-3 as well!

With The  $SSCO_2 \mathbb{R}^{\mathbb{M}}$  Method, reference and analysis channels have identical time responses to a  $CO_2$  ramp and delta  $CO_2$  would be zero during an empty chamber ramp, eliminating the need for any corrections to A or  $C_i$ .

The SSCO<sub>2</sub>R<sup>M</sup> Method is the fastest, most accurate, streamlined method available for the rapid measurement of A/C<sub>i</sub> – *more measurements and data points in a much shorter period of time!* 

## Set Up the CIRAS-3 and Record Data

- 1. Install the Ramp Path Equalizer (STD581).
  - i. Remove the black tubing from the gas ports on the back of the console. Fit the short piece of tubing from the *Ramp Path Equalizer* to the **AIR OUT** port and the long piece of tubing to the **REF IN** port.

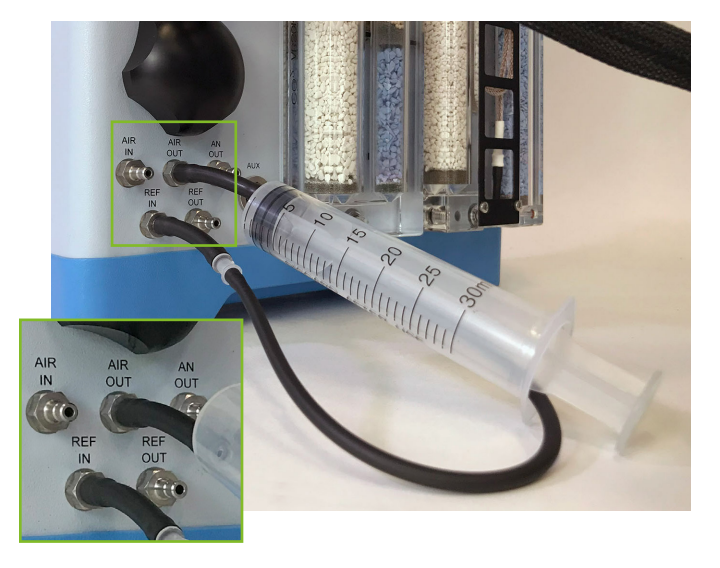

**NOTE:** Make certain the plunger is fully depressed on the *Ramp Path Equalizer*.

2. Perform a Stored Diff Bal calibration to allow the CIRAS-3 to have accurate offset information applied continuously throughout the linear ramp.

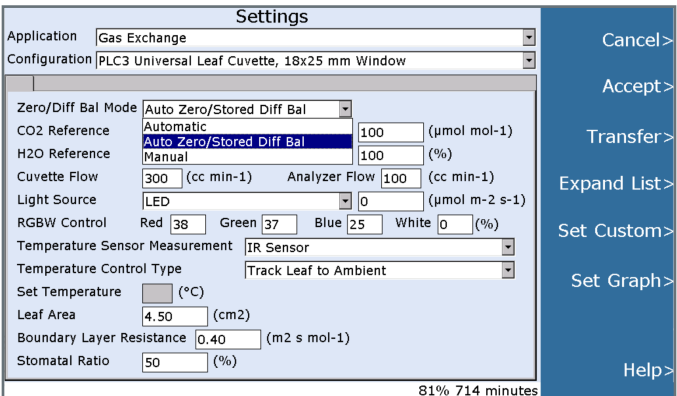

- i. Install fresh desiccants and a new CO<sub>2</sub> cartridge in the CIRAS-3 and allow the console to warm up.
- Navigate to Settings. Set Application to Gas Exchange and change Zero/Diff Bal Mode to Auto Zero/Stored Diff Bal.
- iii. Navigate to Operations > Calibration > Store Diff Bal and press Start.
- iv. Once the calibration is completed (approximately 20 25 minutes), press **Accept**.

- 3. Set the ramp criteria. The ramp criteria is based on a response curve script. There are two standard scripts titled "A Ci C3 Ramp" and "A Ci C4 Ramp" available to download from ppsystems.com. Each script is designed for use with  $C_3$  or  $C_4$  plants. The script can be modified on the CIRAS-3 console or via the CIRAS-3 Script Editing Software (also available from ppsystems.com).
  - i. Navigate to **Operations** > **Rec Options** and select **Response Curves**.
  - ii. In the dropdown menu below Response Curve Scripts for Gas Exchange, select the script (e.g., "A Ci C3 Ramp").

| Recording Not in Progress                        |              |
|--------------------------------------------------|--------------|
| O Manual Recording O Timed Recording             | Back>        |
| Time Intervals                                   |              |
| ·                                                | Start >      |
| Response Curve Scripts for Gas Exchange          | o car cr     |
| A Ci C3 Ramp 👻                                   | _            |
| Data File Folder                                 | Pause>       |
| Start Recording Data File C30374_20231115_00     |              |
|                                                  | Expand List> |
| Folder \Flash Disk\Ciras3\Data\                  | ·            |
| C30374_20060101_00.xml                           | Edit Ren Cry |
| C30374_20060101_01.xml<br>C30374_20231114_00.xml |              |
| C30374_20231114_01.xml<br>C30374_20231114_02.xml |              |
| C30374_20231114_03.xml                           | Transfer>    |
| C30374_20231114_04.xml                           |              |
|                                                  | Scan LISB>   |
|                                                  |              |
|                                                  | Heln         |
| 81% 729 minutes                                  |              |

**NOTE:** If you have written a new script using the *CIRAS-3 Script Editing Software*, you must first upload the file via USB by selecting **Transfer** from the Rec Options screen. Next, choose the file you woud like to transfer and select **Import**. Once complete, it will be available via the dropdown menu on the previous screen.

iii. If you wish to modify the script on the console, select Edit Rsp Crv from the Rec Options screen. Editing CO₂ settings will change the number of levels and the slope of the CO₂ ramp (ppm·min<sup>-1</sup>). Feel free to change any additional settings from this screen (e.g., temperature, light intensity).

| Response Curve Scripts                                                                                                    |                 |                   |              |                                 |                    |       |              |  |  |
|----------------------------------------------------------------------------------------------------|-----------------|-------------------|--------------|---------------------------------|--------------------|-------|--------------|--|--|
| Application Gas Exchange - CO2 Ramp                                                                                                    |                 |                   |              |                                 |                    |       | Back>        |  |  |
| Script File                                                                                                    | ¥               |                   |              |                                 |                    |       |              |  |  |
| Num of Levels 226                                                                                                    |                 | Acclin            | nation       | 120 (s)                         | Ramp 6 (min)       | _     | Save>        |  |  |
| Records/Level 1                                                                                                    | Re              | cord In           | terval       | 1.6 (s)                         | Slope 233.33 (ppm, | /min) | Guver        |  |  |
| Environmental Controls<br>Approximate Reference Air<br>CO2 Start 100 (cool model) 1500 (H2O [50 (cool model) 1500 (H2O [50 (tool model) 1500 (H2O [50 (tool model) 1500 (H2O [50 (tool model) 1500 (H2O [50 (tool model) 1500 (H2O [50 (tool model) 1500 (H2O [50 (tool model) 1500 (H2O [50 (tool model) 1500 (H2O [50 (tool model) 1500 (H2O [50 (tool model) 1500 (H2O [50 (tool mode |                 |                   |              |                                 |                    |       |              |  |  |
| Temperature 25                                                                                                    | ]               |                   | Liah         | t Intensity                     | 1500               |       | Expand List> |  |  |
| (°C)<br>RGBW Red 38<br>(%)<br>Temperature Control                                                                                                    | Green           | <b>37</b><br>S-3. | (µmo<br>Blue | ol m-2 s-1)<br>25<br>Total Time | White 0            | Os    | Transfer>    |  |  |
| Level Acclimation Records                                                                                                    | Record Interval | C02 H             | 20 Leaf      | Temp PAR                        | RGBW               | -     |              |  |  |
| 1 120 1                                                                                                    | 1               | 100 50            | ) 25         | 1500                            | 38-37-25-0         |       |              |  |  |
| 2 1 1                                                                                                    | 1               | 106 50            | 25           | 1500                            | 38-37-25-0         |       |              |  |  |
| 3 1 1                                                                                                    | 1               | 112 50            | 25           | 1500                            | 38-37-25-0         |       |              |  |  |
| 4 1 1                                                                                                    | 1               | 119 50            | 25           | 1500                            | 38-37-25-0         |       |              |  |  |
|                                                                                                    | 1               | 125 50            | J 25         | 1500                            | 38-3/-25-0         |       |              |  |  |
| 7 1 1                                                                                                    | 1               | 131 50            | 25           | 1500                            | 30-37-25-0         |       |              |  |  |
| t <u>f</u>                                                                                                    |                 |                   | -            | 1500                            | 810/ 720 min       |       | Help>        |  |  |

iv. Select Start from the Rec Options menu.

4. With an empty and closed cuvette, adjust the volume of the plunger once the ramp has begun. After an initial acclimation period, the CO<sub>2</sub>r will increase at the rate set by the response curve. While CO<sub>2</sub>r is increasing, observe a delay of CO<sub>2</sub>a.

**TIP:** You can set a custom graph of CO<sub>2</sub>d versus time to make this easier!

i. Increase the volume of the plunger in 5 mL increments and observe the CO<sub>2</sub>d approach 0.
(Allow 20-30 seconds between adjustments to see this response.) Make adjustments as needed until the CO<sub>2</sub>d stabilizes near 0 µmol·mol<sup>-1</sup>. Once CO<sub>2</sub>d stabilizes between -1 and 1, no further plunger adjustments are required and the path length of the Reference and Analysis IRGAs have been corrected. You may now end the ramp.

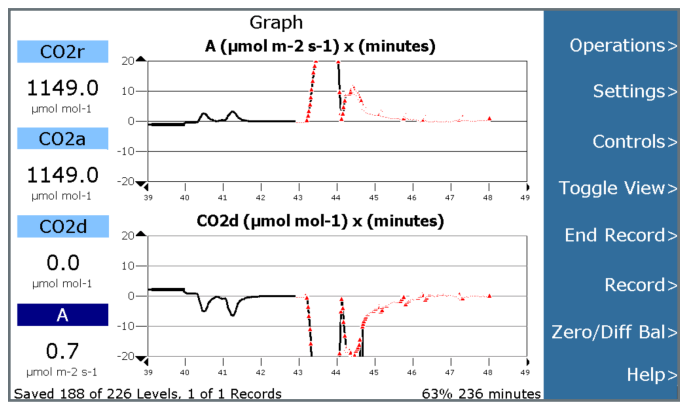

**NOTE:** In testing, the  $CO_2d$  typically appears to stabilize when the plunger volume is between 26 and 32 mL, although the exact volume may vary.

Please also note that there may be some oscillation of CO<sub>2</sub>d, which is to be expected, but should remain be between -1 and 1.

- 5. Perform the ramp experiment with a leaf.
  - i. Repeat step 3 with a leaf positioned in the PLC3 Universal Leaf Cuvette chamber. If one watches the plot of A vs. Time (or A vs.  $C_i$ ) for the ramp with the leaf, it becomes clear when  $CO_2$  saturation occurs (a plateau), at which time the ramp can be terminated by selecting **End Record**.

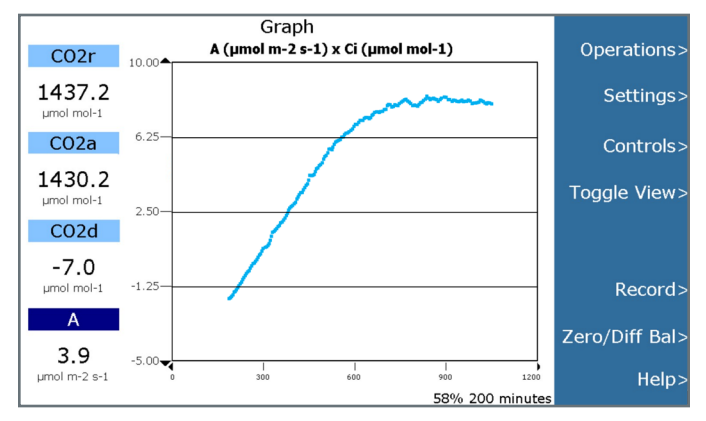

Example of A vs.  $\mathbf{C_i}\,$  plotted in real time directly on the CIRAS-3 console

**NOTE:** Once step 4 is complete, any number of ramp experiments can be performed on leaves without adjusting the plunger volume.

Please also note that adjusting the flow rate or changing the cuvette head plates will require a new stored diff bal (step 2) and plunger volume (step 4). Take care to avoid accidentally adjusting the plunger volume during or between measurements. Single-Step CO<sub>2</sub> Response (SSCO<sub>2</sub>R<sup>™</sup>) Method | CIRAS-3

- 6. Transfer data files to a PC.
  - Select Transfer from Operations > Rec Options and move the file from the console to a USB via the Export command.
  - ii. With the data open in Excel<sup>®</sup>, you may need to trim several rows at the beginning or end of the ramp to account for the response curve applying new settings.

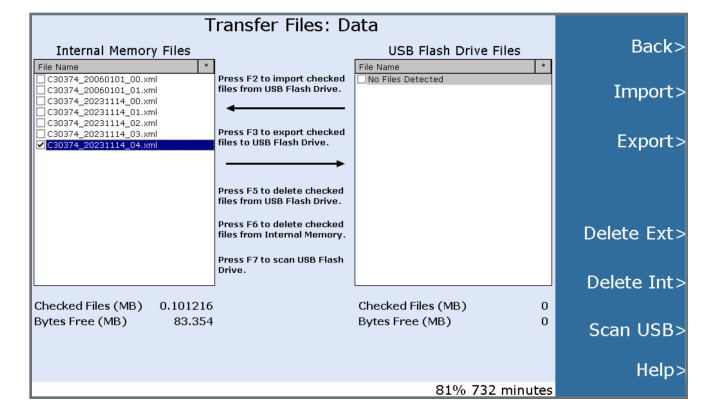

## PP SYSTEMS

If you would like to learn more about this application or speak with one of our experienced technical staff, please feel free to get in direct contact with us via any of the contact information listed below:

110 Haverhill Road, Suite 301 Amesbury, MA 01913 U.S.A. Tel: +1 978-834-0505 Fax: +1 978-834-0545 support@ppsystems.com ppsystems.com

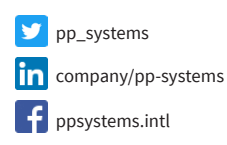

o ppsystemsinc

12.23

ppsystemsinc

ppsystems.com